# User's guide for OfficeStation<sup>TM</sup> -PCI (L150 Series)

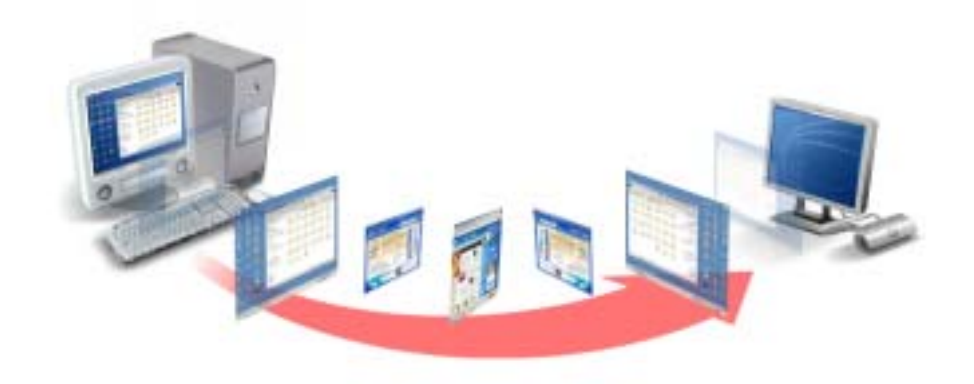

© Copyright by Ncomputing Co. Ltd. 2004 . - Illegal copying of this software, hardware and this documentation is prohibited by law. All other brand- and product names are trademarks of registered trademarks of the respective owners.

# Safety Instructions

The following instructions pertain to the risk of fire, electric shock or bodily injury. Please read all of these instructions carefully.

| Warning                                                                                                    |
|----------------------------------------------------------------------------------------------------|
| <ul> <li>Do not use this system on an unstable cart, stand or table.<br/>The product may fall, causing serious damage to the product.</li> <li>Slots and openings in the cabinet and the back have been provided for ventilation. To ensure reliable operation of your computer, and to protect it from overheating, do not block or cover these openings.</li> <li>Never push objects of any kind into the system through the cabinet openings. Objects may touch dangerous voltage points or short out parts that</li> </ul> |
| could result in a fire or electrical shock. Never spill liquid of any kind on the product.                                                                                                    |
| <ul> <li>This computer should only be connected to the adapter comes with your system. If you want to use other adapter, consult your dealer.</li> <li>Do not allow anything to rest on the power cord. Do not locate this product where people will walk on the cord.</li> </ul>                                                                                                    |
| <ul> <li>Unplug your system form the main electrical power outlet before cleaning.</li> <li>Do not use liquid cleaners or aerosol cleaners. Use a damp cloth for cleaning.</li> </ul>                                                                                                    |
| <ul> <li>Do not use this system near water.</li> <li>Your adapter plug will only fit into a grounding-type power outlet. This is a safety feature. If you are unable to insert or replace your obsolete outlet, contact your electrician to replace your obsolete outlet. Do not defeat the purpose of the grounding-type plug.</li> </ul>                                                                                                    |
| <ul> <li>To avoid generating an electric shock, be sure to plug the power cord into the system before plugging it into the wall socket.</li> <li>For protection of your system and other devices during a lightning storm, or when it is left unattended and unused for long periods of time, unplug the computer and other devices form the wall outlet and disconnect the cable form system. This will prevent damage to the system and other devices due to lighting and power line surges.</li> </ul>                      |
|                                                                                                    |

#### FCC Information to Use

Note : This equipment has been tested and found to comply with the limit for a Class B digital device, pursuant 15 of the FCC Rules.

These limits are designed to provide reasonable protection against harmful interference in a residential installation. This equipment generates, uses, and can radiate radio frequency energy and, if not installed and used in accordance with the instructions. May cause harmful interference to radio communications. However, there is no guarantee that interference will not occur in a particular installation. IF this equipment does cause harmful interference to radio or television reception, which can be determined by turning the equipment off nad on, the user is encourage to try to correct the interference by one or the following measures:

- Reorient or relocate the receiving antenna.
- Increase the separation between the equipment and receiver
- Connect the equipment into an outlet on a circuit different from that to which the receiver is connected
- Consult the dealer or an experience radio TV technician for help

Change or modification not expressly approved by the party responsible for Compliance could void the user's authority to operate the equipment

This device complies with Part 15 of the FCC Rules. Operation is subject to the following two conditions;

(1) This device may not cause harmful interference, and

(2) This device must accept any interference received, including interference that may cause undesired operation

# Introductions

#### What is OfficeStation<sup>TM</sup>?

OfficeStation<sup>™</sup> is an unique networking device using WoIP<sup>™</sup> (Windows over IP) based on networking standards. You can share the resources of the host PC system by connecting OfficeStation<sup>™</sup> terminal(s) to it, thus giving you the benefit of having several networked PCs. You can connect one or more OfficeStation<sup>™</sup> terminals to one Host PC directly using a LAN adapter and cable or via network using a hub/router.

#### Features of I/O Ports (PCI Bracket)

- One speaker Jack
- One PS/2 Keyboard connector
- One PS/2 Mouse connector
- One RJ-45(LAN) Jack
- One VGA Monitor connector

#### System Requirements of Host PC

- To connect one OfficeStation<sup>™</sup> terminal to a single host PC, the following system requirement si needed of the host PC :

Intel Pentium 4 1.0GHz processor with at least 256MB RAM or higher

- To connect two to three OfficeStation<sup>™</sup> terminal to a single host PC, the following system requirement si needed of the host PC :

Intel Pentium 4 2.4GHz processor with Hyper - Threading technology with at least 512MB RAM or higher

- To connect four to seven OfficeStation<sup>™</sup> terminal to a single host PC, the following system requirement si needed of the host PC :

Intel Pentium 4 3.0GHz processor with Hyper - Threading technology with at least 1024MB RAM or higher

- To connect eight to ten OfficeStation<sup>™</sup> terminal to a single host PC, the following system requirement si needed of the host PC :

Intel Pentium 4 3.2GHz processor with Hyper - Threading technology with at least 2048MB RAM or higher

# OS (Operating System)

- Windows XP Home Edition
- Windows XP Professional Edition
- Windows 2000 Professional Edition

# Setting up the OfficeStation $^{\mathsf{TM}}$

# **1. Component Names and Functions**

# 1-1 Product Photo

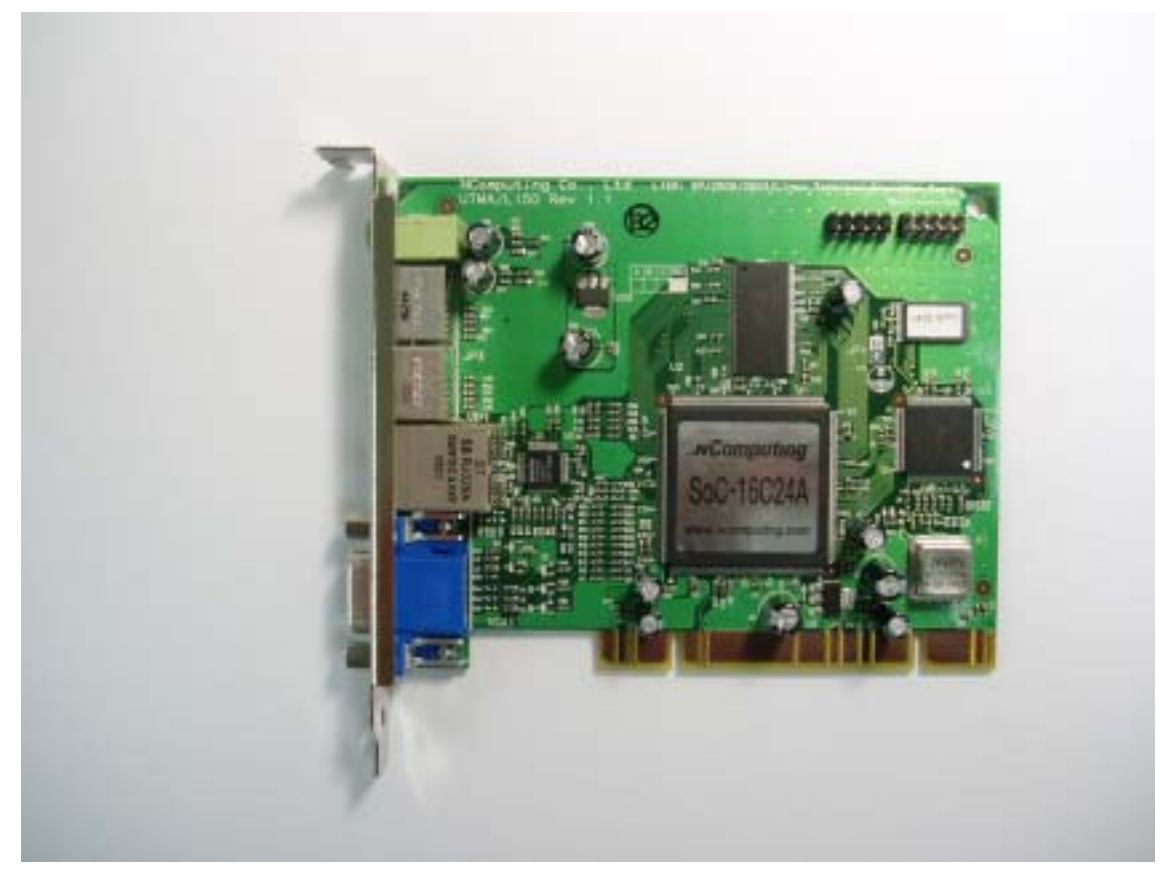

## 1-2 Port of PCI Card Type

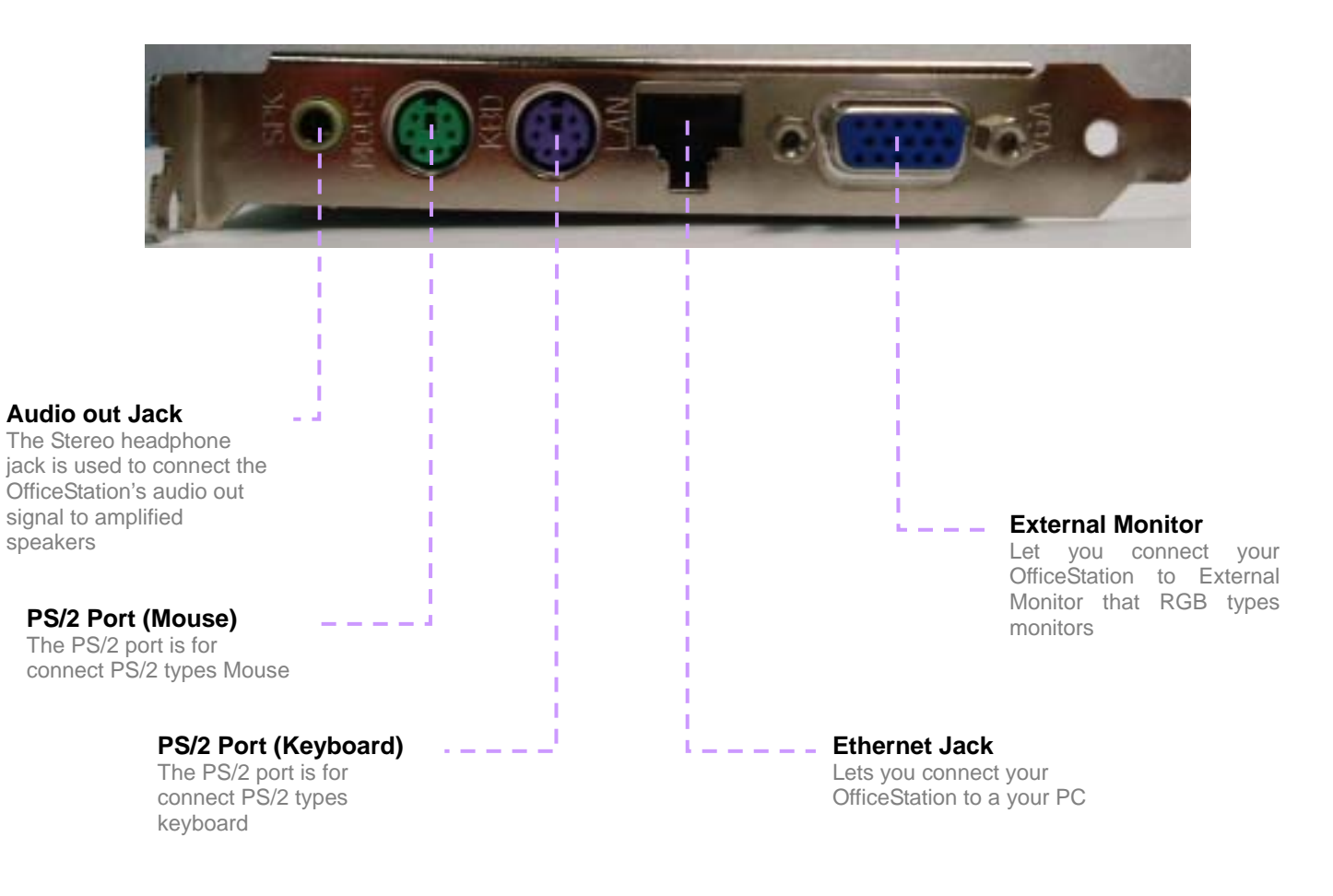

# 2. Connecting OfficeStation to a PC

Your OfficeStation can be connected to a PC in one of two ways

### 2-1 Connecting to a PC Directly(Peer-to-Peer)

In order to connect the OfficeStation to a PC directly using wire, you must have a LAN card installed in your PC, or must have that function built in.

- 1. Plug one end of your Ethernet Crossover cable into cable adapter on the OfficeStation, Cable Adapter and Crossover cable that are optional.
- Plug the other end of the Ethernet cable into the Ethernet port on your PC. See the below picture.

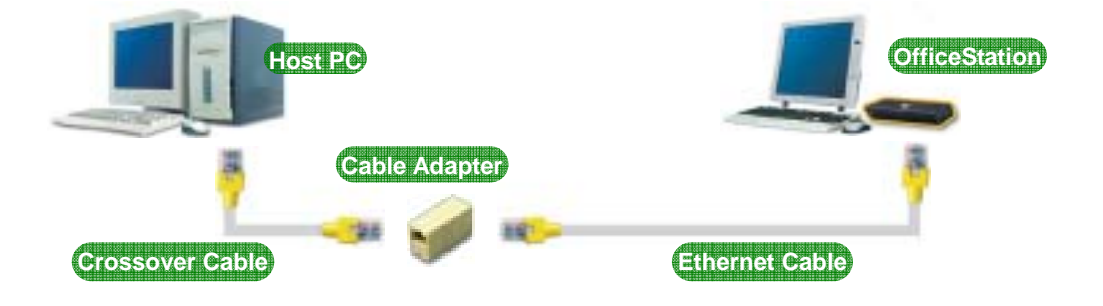

# 2.2 Connecting to a PC through a Hub or a Router

Connect the OfficeStation to a PC through a Hub or Router as shown below.

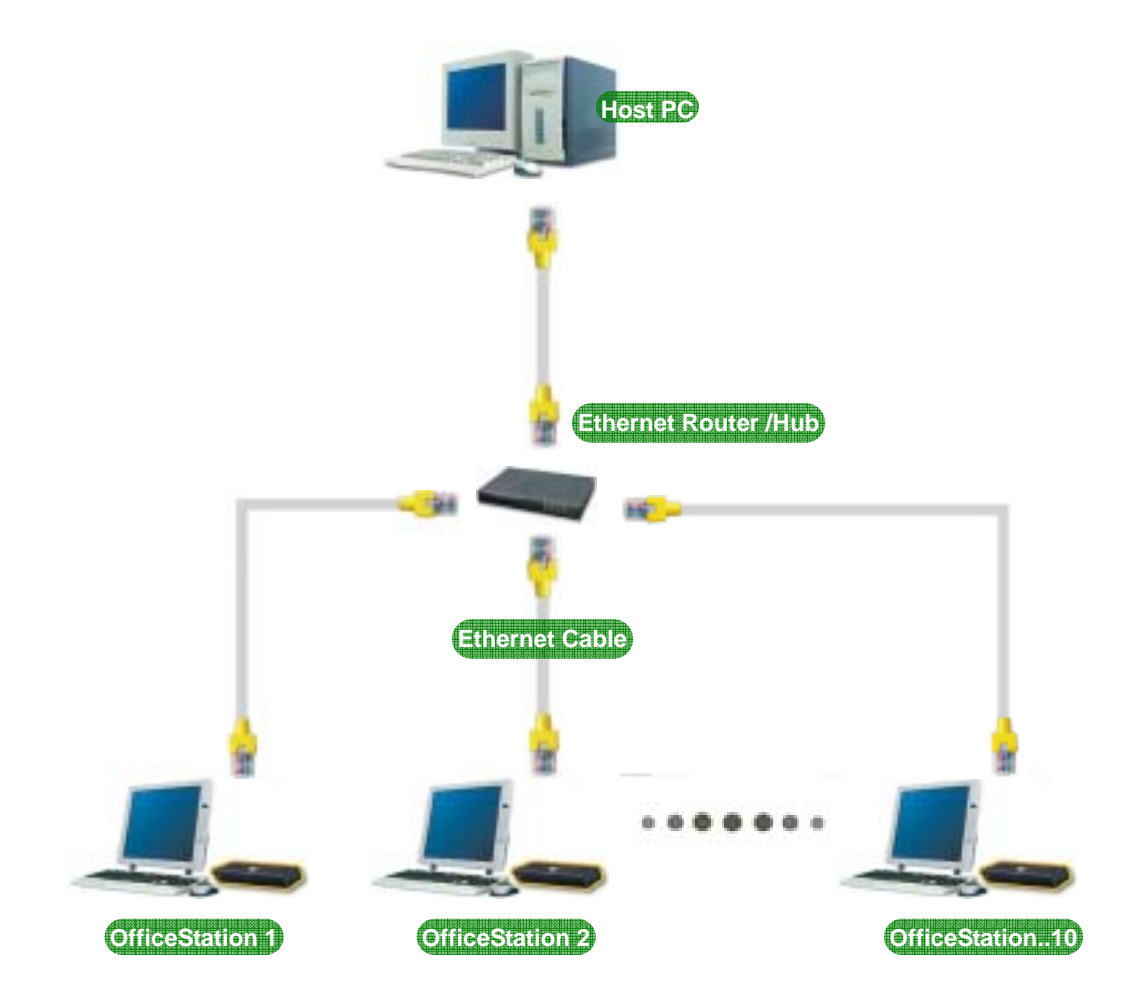

# Installing the OfficeStation<sup>™</sup> Software

# 1. Quick Installation the Host PC Program

Insert the driver for OfficeStation installation CD into your PC's CD-ROM driver and follow the instructions.

You need to setup program manually in the present. Start -> Run -> Open type X:/install.exe Substitute your CD-ROM drive letter for the "x".

You will see preparing to install window when installation gets started. Click [Next]

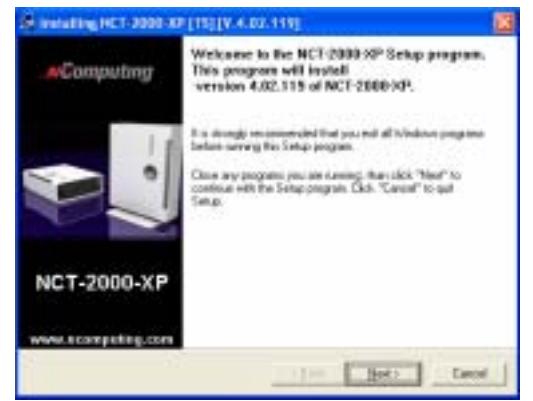

Please read the End user license agreement and Check the "I agree:

| HCT-2000-X0* - License<br>Moore cold the following license<br>Doe See cold for its vessifile rest                                                                                                    | apprendent.<br>I of the apprendent                                                                                                    |                                                                                                    | 2                                                               |
|----------------------------------------------------------------------------------------------------|----------------------------------------------------------------------------------------------------|----------------------------------------------------------------------------------------------------|-----------------------------------------------------------------|
| THEM DEPICT AND ADDRESS OF A                                                                                                    | 2                                                                                                    |                                                                                                    | 6                                                               |
| This End User Lines on Agreement (1910                                                                                                    | Little e had green                                                                                                    | end believer one                                                                                                    | 6                                                               |
| effert er odsstad al is a single entral er<br>offener posital fad as angeren. He<br>vid may rotate associated heida per<br>Xourientation ("Solt-and Product" of                                                                                                    | Elization of the second second s                                                                                                    | computer suffer<br>vell or electronic                                                                                                    |                                                                 |
| where an individual is a large where or<br>infrared point of the sumptions for<br>and may include accounted hadia print<br>tocamentation ("Software Product" or<br>1. IMPORTANT - PEAD THES CAREPUT                                                                                                    | ADY                                                                                                    | i compañier sulltre<br>ent <sup>or</sup> os decosario                                                                                                    |                                                                 |
| After an individual is a single which an<br>infraer position II for an analysis for<br>and any volute secondect heads point<br>to constantion (Software Product" or<br>1 embertantion (Software Product" or<br>1 embertantion (Software Product<br>(Software Product Constantion)<br>(Software Product Constantion)<br>(Software Product Constantion)<br>(Software Product Constantion)<br>(Software Product Constantion)                                                                                                    | COLOURS AND AND AND AND AND AND AND AND AND AND                                                                                                    | e and constant<br>e and constant<br>constants<br>constants                                                                                                    | TIONES REPORTE (<br>PRETALLINE, CT<br>RECOLORISTIC              |
| Here a substation of the substation of the<br>indexest public account of the<br>and may recall a successful here a<br>public account of the<br>substation of the<br>substation of the<br>test public and the<br>test public and<br>the substation of the<br>test public and<br>the substation of<br>the substation of<br>the subst | Construction of the second second sec | e and constant<br>e and constant<br>constant<br>constant | TICHUL BUTOMU U<br>MITTINAMU CI<br>MITTINAMU CI<br>MITTINAMU CI |

Please read the Read Me Notes and Click [Next]

| A setuling HCT-2000-KP [15] [V-4.02                                                                                                    | aaaj 🔝          |
|----------------------------------------------------------------------------------------------------|-----------------|
| NCT -2000-XP<br>Please read the following least.<br>Doe fire read for to sime the read of the test                                                                                                    |                 |
| Pland He Mater<br>Pydor K. 2003/07 venese 3/8,1177.009<br>Christer I. 2002<br>Table of Carstenit<br>Hare trues Ry document<br>Such trues Ry document<br>Such Sectors in the share<br>Sector Sectors in the share<br>Sector Sectors in the share<br>Sector Sectors in the share<br>Sector Sector Sectors<br>Sector Sectors in the share<br>Sector Sector Sectors<br>Sector Sector Sectors<br>Sector Sector Sectors<br>Sector Sector Sectors |                 |
|                                                                                                    | that (bat) Dece |

5 Select installation folder windows appears Click [Next] button if you want to install NCT-2000-XP in the default folder

| annen an her i saas va fasifa versenaal                                     | 8     |
|-----------------------------------------------------------------------------|-------|
| NET-2009-30P<br>Drese Deritelier Landor                                     | 촢     |
| Pagan editorial NCF 2000/P in the following directory                       |       |
|                                                                             |       |
| To mild in the directory, sites "hear"                                      |       |
| To result in a different deschap, dich "Deners" or type a new deschap parts |       |
| Citie "Carved" to red the property                                          |       |
| Technikov Directory                                                         | _     |
| DECEMPTORY PROFESSION                                                       | 1     |
|                                                                             |       |
| (jat Bot)                                                                   | Lecel |

Click [Disable password protection] button if you want to not to use password.

If you want to specify password, type the password, and confirm it.

Click [Installation Network Administrator Console], If you want to using the Administrator Console, and click [Next]

| a menenen met 1 aana 1 aan 1 aan 1 aan 1 aan 1 aan 1 aan 1 aan 1 aan 1 aan 1 aan 1 aan 1 aan 1 aan 1 aan 1 aan                                                                       |
|----------------------------------------------------------------------------------------------------|
| NCT-20093/0P<br>DealerPassword to Advances and                                                                                                    |
| Sector University and Constants programs requires concentrational souther to say.<br>Provide type the parametric case, soft out parametric contexts install program in<br>Parameters |
| Chief Star C. Starting of Concerning of Concerning                                                                                                    |
| 9 Unable parsonal protection                                                                                                    |
| P (prod Harver Advisionar Conside                                                                                                    |
| r (act (bet) Carol                                                                                                    |

| Enter the serial number and activation key these are |
|------------------------------------------------------|
| bottom side the OfficeStation.                       |
| And type the user's information.                     |

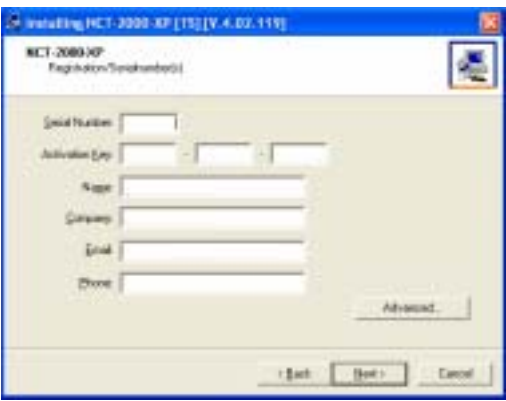

If do you want to add more serial number, Click [Advance..]

Click [Add] button and add the serial number what you want.

| Installing NCT 2000 XP [15] [V.4. | D2.119]       |
|-----------------------------------|---------------|
| Seta nunber:                      |               |
| # Send Number:<br>1508000         |               |
|                                   | great foe No. |
| 1                                 | Cancel        |

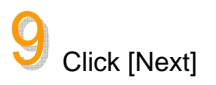

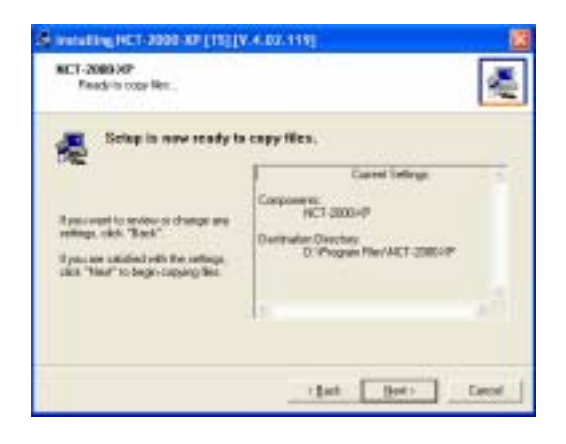

| nci-sonosa.<br>e anaradieci-sono su fuzifa | 07.119] 🛛               |
|--------------------------------------------|-------------------------|
| <u></u>                                    | -                       |
| Deduction (                                | 1192036.209-000-204-200 |
| Gatherig rele                              | na la takkitaing lap    |

When the 'installation complete' window appears, click [Restart] button after select "Yes, I want to restart my computer now."

Copies files needed for installation.

| A Installing HCT-2000 X | alialik vorual 😨                                                                                                    |
|-------------------------|----------------------------------------------------------------------------------------------------|
| AComputing              | HCT 2000-P successfully Handwid<br>You ben that HCT-2000-P Canade under<br>Blad - Program - NET-2000-P - HCT-2000-P Canade                                            |
| NCT-2000-XP             | Install-transfer to realise gathers<br>Do prior want to related gathers<br>IF This, I want to related the computer to real<br>IF No. 1 will restart any computer take |
| www.tcarpting.com       | tener                                                                                                    |

# 2. Network Setup

# 2-1 setting up the network environment in Windows XP

Connecting to a PC Directly (Peer-to-Peer)

You can set up the network environment in your PC, Go to Start -> right Click on My Network Places ->

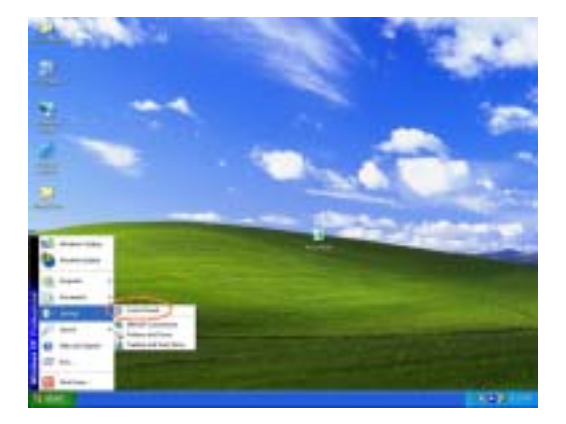

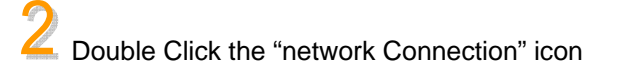

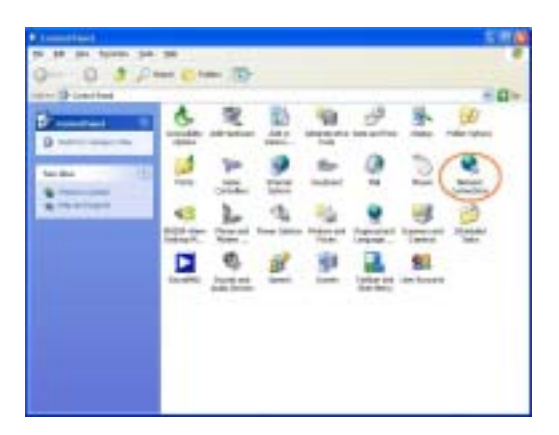

 ${}^3$  Click the Local network connection status

Click the Prosperities Icon

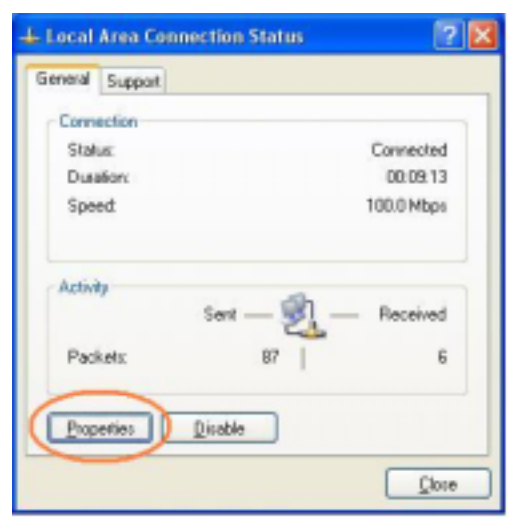

| and the second second s |                                  |
|----------------------------------------------------------------------------------------------------|----------------------------------|
| J                                                                                                    | Click Internet Protocol (TCP/IP) |

| Local Area Connectin                                                         | an teropteri                     | 103        | (12)       |
|------------------------------------------------------------------------------|----------------------------------|------------|------------|
| innetal Authentication A                                                     | dvanced                          |            |            |
| Connect using:                                                               |                                  |            |            |
| Reades RTL0129 F                                                             | anily PCI Fai                    | Ethernel   | NAC        |
| The oprividian uses the h                                                    | offorwing items                  | . [        | Cirkart.   |
| M File and Pinter Sh<br>M Gos Packet Sche<br>M Thereat Protocol (<br>Ipstal. | toring for Microchart<br>TCP/APy | result Net | Pjoperties |
| Description<br>Allows your computer to<br>retwork.                           | 802404 1910                      | ates on A  | Microsoft  |
| Shegrican in notification                                                    | n ama whan                       | connecte   |            |
|                                                                              |                                  |            |            |

6 Click Properties -> Select "Use an IP following IP address"

Type in the IP address, subnet mask and Default gateway of the your  $\ensuremath{\mathsf{PC}}$ 

And Click OK

e.g) IP Address: 192.168.1.1 Subnet mask: 255.255.255.0 Default gateway: 192.168.10.0

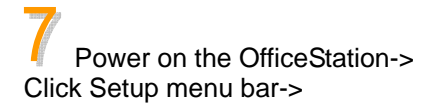

| ou cas get P setlings assigned<br>to capability. Oftenwee, you re<br>te approprieta P setlings. | automatically if your network capports<br>and to only your network, administration for |
|-------------------------------------------------------------------------------------------------|----------------------------------------------------------------------------------------|
| O Qbion on IP address autor                                                                     | wiedo                                                                                  |
| (i) Upe the following IP addres                                                                 |                                                                                        |
| F addess                                                                                        | T32 160 T T                                                                            |
| Sybret mail:                                                                                    | 299.255.299.0                                                                          |
| Data A parameter                                                                                | 752.168.10 1                                                                           |
| Copper Did never address                                                                        | atomat                                                                                 |
| Clug the following CHS are                                                                      | recedence:                                                                             |
| Polwed DNS serve:                                                                               |                                                                                        |
| Alternate DNS server.                                                                           |                                                                                        |
| 5                                                                                               | Latarat                                                                                |
|                                                                                                 | - matheware                                                                            |

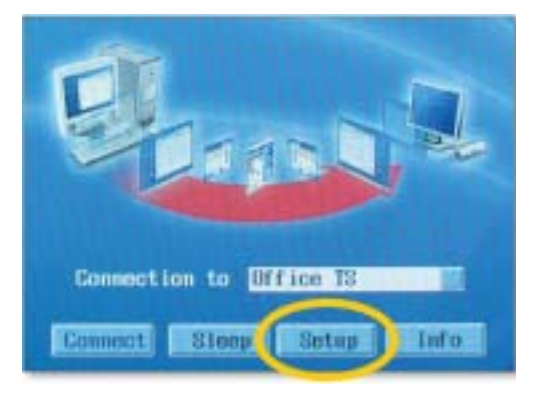

Click Network Tap -> Click Use Static IP Address-> Type in the IP Address and Gateway address of your a OfficeStation.

e.g) IP Address: 192.168.1.2 Default gateway: 192.168.10.0

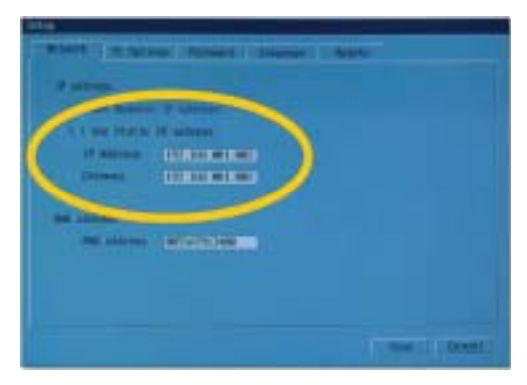

Glick TS Option Tap -> Type the Host PC's IP address in the Terminal Server Network address.

And Click Save

e.g) Terminal Server Network address: 192.168.1.1

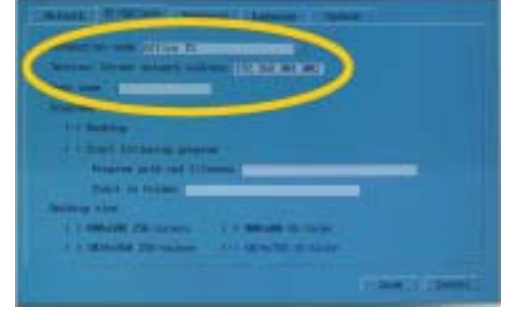

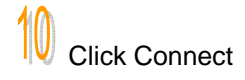

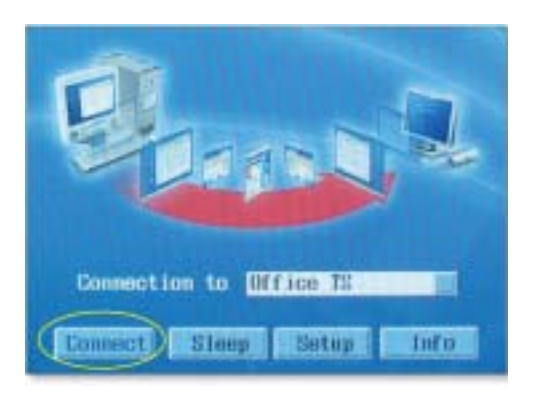

# Connecting to a PC through a Hub or a Router

To connect to the PC make sure the network in your computer is configured properly. Here's how to configure the network properties to connect PC with the OfficeStation.

#### Connect to PC with a Hub

Power on the OfficeStation->

Click Setup menu bar->

|                                                                                              | + Local Area Connection                                                               | Properties                    |                                                                                                    |
|----------------------------------------------------------------------------------------------|---------------------------------------------------------------------------------------|-------------------------------|----------------------------------------------------------------------------------------------------|
| 4                                                                                            | Genetal Authentication Adv                                                            | anced                         |                                                                                                    |
| You can set up the network environment in your PC                                            | Connect using                                                                         |                               |                                                                                                    |
| Go to Start ->                                                                               | Reades RTL0129 Famil                                                                  | PCI Fait Ethernet NIC         |                                                                                                    |
| ight Click on My Network Places -><br>Double Click on the Network Connection associated with | Contigues. This connection uses the following items:                                  |                               |                                                                                                    |
| he Ethernet adapter.                                                                         |                                                                                       |                               |                                                                                                    |
| Click Internet Protocol (TCP/IP)                                                             | Description<br>Allows your computer to accentively.                                   | prinitial Proc                | uan l                                                                                                    |
|                                                                                              | Shee ican in notification a                                                           | we when connected             |                                                                                                    |
|                                                                                              |                                                                                       | 0K ][                         | Canoel                                                                                                    |
| 2 Click Properties ->                                                                        | Derevel<br>You can get F settings assigned                                            | estationicale il year netvodi | agiparts                                                                                                    |
| Select "Use an IP following IP address"                                                      | The appropriate P settings.<br>O gotom on P address advantationly                     |                               | the particum from the                                                                                                    |
| Fire is the ID address, subject meak and Default activity                                    | Upe the following IP address                                                          |                               |                                                                                                    |
| the your PC                                                                                  | F addei1                                                                              | 112 160 1 1                   | (                                                                                                    |
|                                                                                              | Sydnet mark:                                                                          | 259.255.255.0                 |                                                                                                    |
|                                                                                              | Baany baands.                                                                         | 192.168.10                    |                                                                                                    |
| And Click OK                                                                                 | C Open DNC rever address<br>C Upper DNC rever address<br>C Upper befolgering DNS area | e addresses                   |                                                                                                    |
|                                                                                              | Shanuke DNS serves                                                                    |                               |                                                                                                    |
| a) IP Address: 192 168 1 1                                                                   | 1055                                                                                  |                               | Lawrent                                                                                                    |
| Subnot mask: 255 255 0                                                                       |                                                                                       |                               | A REAL PROPERTY AND A REAL PROPERTY AND A REAL |
| Subnet mask: 255.255.255.0                                                                   |                                                                                       |                               |                                                                                                    |
| Subnet mask: 255.255.255.0<br>Default gateway: 192.168.10.0                                  |                                                                                       |                               | Cancel                                                                                                    |

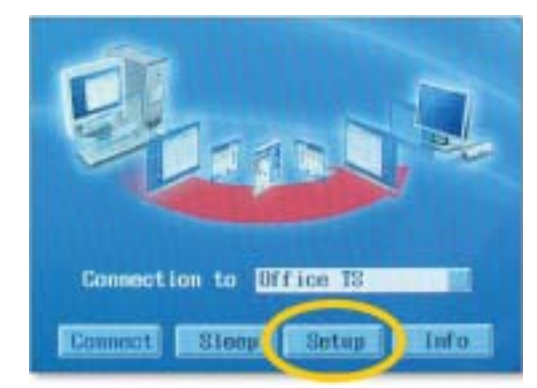

4 Click Network Tap -> Click Use Static IP Address-> Type in the IP Address and Gateway address of your a OfficeStation.

The state of the state of the s

e.g) IP Address: 192.168.1.2 Default gateway: 192.168.10.0

5 Click TS Option Tap -> Type the Host PC's IP address in the Terminal Server Network address.

And Click Save

e.g) Terminal Server Network address: 192.168.1.1

| No.                                                                                                    |                       |
|----------------------------------------------------------------------------------------------------|-----------------------|
| And a state of the state of the |                       |
|                                                                                                    |                       |
|                                                                                                    |                       |
| of California Socialities and the California                                                                                                    |                       |
| Antanine party and Information                                                                                                    |                       |
| Trace on tables                                                                                                    |                       |
| Service and                                                                                                    |                       |
| COMMANY OR LOWIS - 2 - MALINE CO. CO.                                                                                                    |                       |
| A 1 THERE AND ADDRESS AND ADDRESS ADDRESS ADDR |                       |
|                                                                                                    |                       |
|                                                                                                    | THE OWNER AND INCOME. |

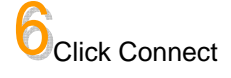

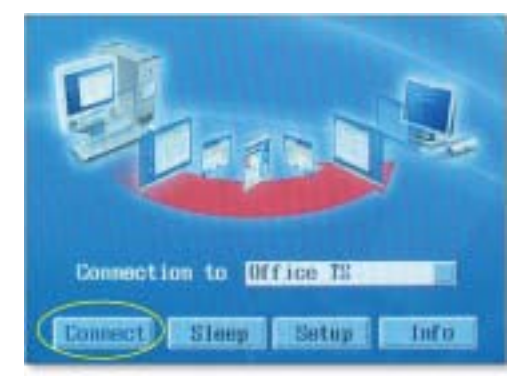

#### Connect to PC with a Router

For additional settings or information about your Router, refer to its Manual.

1 You can set up the network environment in your PC, Go to Start -> right Click on My Network Places -> Double Click on the Network Connection associated with the Ethernet adapter.

Click Internet Protocol (TCP/IP)

| Connect using                                                 | ication   Advanced                                 |                           |
|---------------------------------------------------------------|----------------------------------------------------|---------------------------|
| BB Reades R                                                   | 1L0129 Family PCI Fast Etherne                     | ANAC                      |
|                                                               | water water and the                                | Containt.                 |
| This opprection i                                             | uses the following items:                          | a marana a sa sa          |
| M Director                                                    | Adversaria Networks<br>Poster Sharma in Manual Mar |                           |
| The second second                                             | manual strating to microsoft the                   | BOOM 2                    |
| R BUDD FIR                                                    | Country of the second second                       |                           |
| P T Internet                                                  | Photocol (TCP/IP)                                  |                           |
| ipstal                                                        | Protocol (TCP/AP)                                  | Properties                |
| Igatal.                                                       | Protocol (TCP/IP)                                  | Рухреляна                 |
| Igated<br>Description<br>Allows your co                       | Protocol (TCP/IP)                                  | Pjoperties<br>a Microsoft |
| Igatal<br>Descriptor<br>Allows your co<br>retwork             |                                                    | Рупреяте:<br>а Містокой   |
| Igatal<br>Igatal<br>Description<br>Allows your co-<br>retwork |                                                    | Properties<br>a Microsoft |
| Igated<br>Igated<br>Description<br>Allows your co<br>retwork  | Protocol (TCP/IP)                                  | Pjoperties<br>a Microsoft |

2 Click Properties -> Select "Obtain an IP address automatically"

And Click OK

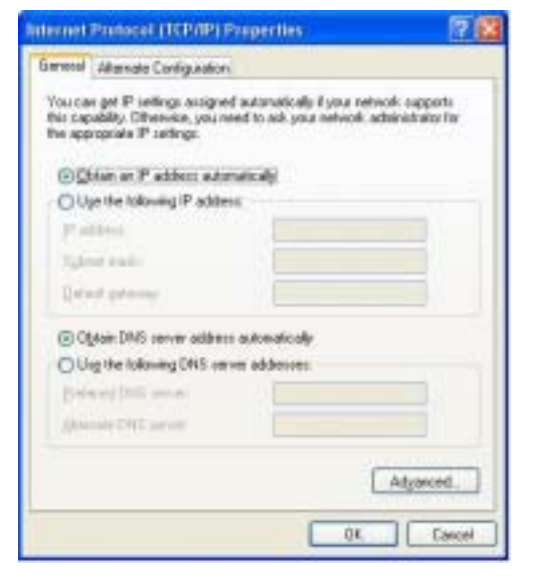

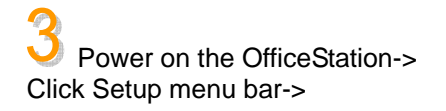

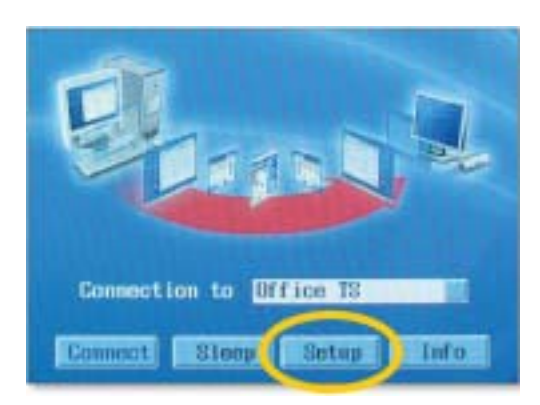

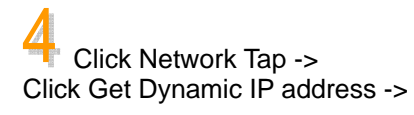

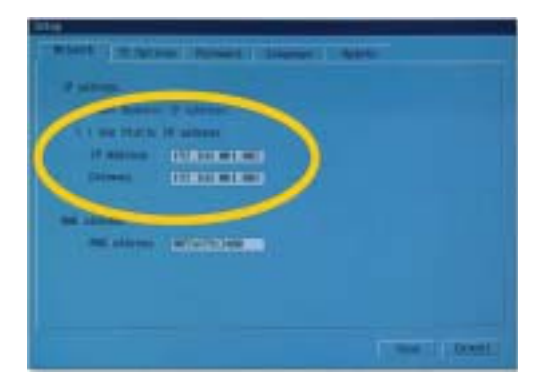

# 5 Click TS Option Tap -> Type the Host PC's IP address in the Terminal Server Network address from received the Router.

And Click Save

| mant Thereas               | Contraction of the local division of the local division of the loc |                 |
|----------------------------|----------------------------------------------------------------------------------------------------|-----------------|
| And in such different in   |                                                                                                    |                 |
| Children Diver salary and  | THE REAL PROPERTY AND INCOME.                                                                                                    | )               |
|                            |                                                                                                    |                 |
| it's Building              |                                                                                                    |                 |
| of 1 Hard Striketing proof |                                                                                                    |                 |
| Printer will led \$11      | _                                                                                                    |                 |
| TAXE IN COMM.              |                                                                                                    |                 |
| Service alone              |                                                                                                    |                 |
| 1 2 MINUTE CALIFORNIA      | TO MANAGE INCOME.                                                                                                    |                 |
| A INCOMENTAL PROPERTY.     | ALL OPPORTUNISTICS.                                                                                                    |                 |
|                            |                                                                                                    |                 |
|                            |                                                                                                    | TIDMUS COMMENTS |